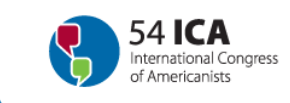

# Instruções para a avaliação

Exmos coordenadores,

Para avaliar os *abstracts* enviados para participar no seu simpósio, faça o favor de seguir as instruções abaixo. Por favor, assegure-se de que só uma pessoa (o coordenador ou coordenadora) faz a avaliação final online.

- Clique na hiperligação: https://ebms.univie.ac.at/iEBMS/spa/spa\_p5\_evallist.aspx?oc=10&cc=111041403651
- 2) Introduza o seu correio eletrônico e palavra-chave captação de ecrã 1
- 3) Faça clique em "aceder à conta"
- 4) Agora você deveria poder ver a lista de abstracts enviados para seu simpósio.
- 5) Clique "Evaluate", para a esquerda de cada título, para ver a entrada complete do abstract captação de ecrã 2
- 6) Leia e avalie o abstract
- 7) Escolha "aceito" ou "rejeitado" captação de ecrã 3
- 8) Você também pode anotar comentários (eles não serão enviados aos organizadores)
- 9) Faça clique em "submeter" para ver agora a lista de palestras captação de ecrã 4
- 10) Os palestras avaliadas são mostradas como "avaliado" na coluna da direita.
- 11) Escolha o seguinte abstract para a avaliação.
- 12) Continue o processo de avaliação, começando no paso 5 ...
- 13) Sair da conta (Log out)

#### Captação de ecrã 1:

| Logon                                                                                                    |
|----------------------------------------------------------------------------------------------------|
| Qual é o seu correio eletrônico?                                                                                                 |
| Correio eletrônico                                                                                                    |
| Palavra-chave :                                                                                                    |
| Lembrar a minha palavra-chave entre sessões                                                                                      |
| Aceder à sua conta                                                                                                    |
| Esqueceu a sua palavra-chave? <u>Mande a minha palavra-chave para o meu correio eletrônico</u>                                   |
| Carreque aqui se o seu correio eletrônico mudou desde a sua última visita à nossa web                                            |
|                                                                                                    |
| * Assistente é a pessoa que envia a proposta em nome do autor! * Assistente é a pessoa que envia a<br>proposta em nome do autor! |
| Para solicitar assistência com o formulário de acesso, contate o nosso serviço de atenção ao cliente<br>(congress@univie.ac.at)  |

54 Congreso Internacional de Americanistas "Construyendo Diálogos en las Américas" Viena, Austria, Julio 15-20, 2012

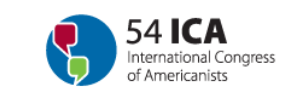

## Captação de ecrã 2:

|                                                                                                    |                                                                                                    |                                                                                                    |                                                                                                    |                                                                                                    |                                                                                                    | Você não                                                                                                    | ) é Schroettner, Ulla?                                                                                                    |
|----------------------------------------------------------------------------------------------------|----------------------------------------------------------------------------------------------------|----------------------------------------------------------------------------------------------------|----------------------------------------------------------------------------------------------------|----------------------------------------------------------------------------------------------------|----------------------------------------------------------------------------------------------------|----------------------------------------------------------------------------------------------------|----------------------------------------------------------------------------------------------------|
| esumen de evalu                                                                                                    | Jador                                                                                                    | (C)                                                                                                    |                                                                                                    |                                                                                                    |                                                                                                    |                                                                                                    |                                                                                                    |
| ne una lista de resú                                                                                                    | menes                                                                                                    | asignada                                                                                                    | para evalua                                                                                                    | r.                                                                                                    |                                                                                                    |                                                                                                    |                                                                                                    |
| ões para a avaliaçã<br>'Evaluate', para a e<br>avalie o abstract<br>a 'aceito' ou 'rejeita<br>ambém pode anota<br>lique em 'submeter'<br>estras avaliadas sã<br>a o seguinte abstra<br>ue o processo de a<br>pe un resumen par | io<br>do'<br>r comer<br>para v<br>o most<br>ct para<br>valiação                                                                                                    | la de cada<br>ntários (ele<br>er agora a<br>radas com<br>a avaliaçã<br>o<br>ar o revisa                                                                                                    | título, para<br>es não serã<br>lista de pal<br>o 'avaliado'<br>ão.<br>ar su evalua                                                                                                    | ver a entrada co<br>o enviados aos o<br>estras<br>na coluna da dire<br>ción                                                                                                    | mplete do abstract<br>rganizadores)<br>eita.                                                                                                    |                                                                                                    |                                                                                                    |
| ne annesamen par                                                                                                    | a cvala                                                                                                    | ar o revise                                                                                                    | ar ba cvalaa                                                                                                    |                                                                                                    |                                                                                                    |                                                                                                    |                                                                                                    |
| Information<br>Event<br>a evaluador<br>tner, Ulla                                                                                                    | Event:<br>Dates:                                                                                                    | 54 Intern<br>Sunday, 1                                                                                                    | ational Cong<br>15.07.12 15:                                                                                                    | gress of Americar<br>00 - Friday, 20.0'                                                                                                    | nists 2012<br>7.12 17:30                                                                                                    |                                                                                                    |                                                                                                    |
|                                                                                                    |                                                                                                    |                                                                                                    |                                                                                                    |                                                                                                    |                                                                                                    |                                                                                                    |                                                                                                    |
|                                                                                                    |                                                                                                    |                                                                                                    |                                                                                                    |                                                                                                    |                                                                                                    |                                                                                                    |                                                                                                    |
| esumo                                                                                                    |                                                                                                    |                                                                                                    |                                                                                                    |                                                                                                    |                                                                                                    |                                                                                                    |                                                                                                    |
| Resultado de eval<br>20 = aceito<br>10 = rejeitado                                                                                                    | uación                                                                                                    |                                                                                                    | Sequência                                                                                                    | Título<br>académico                                                                                                    | Descripción de meeting                                                                                                    | Nombre<br>compañía                                                                                                    | País                                                                                                    |
| 0,00                                                                                                    | $\left( \right)$                                                                                                    | <u>Evaluate</u>                                                                                                    | 3630                                                                                                    | Title 1 - Title 1 -<br>Title 1 - Title 1 -<br>Title 1 -                                                                                                    | schneider, gerry                                                                                                    | xx                                                                                                    | Austria / Österreich                                                                                                    |
| 0,00                                                                                                    |                                                                                                    | <u>Evaluate</u>                                                                                                    | 3631                                                                                                    | Title 2 - Title 2 -<br>Title 2 - Title 2 -<br>Title 2 -                                                                                                    | schneider, gerry                                                                                                    | xx                                                                                                    | Austria / Österreich                                                                                                    |
|                                                                                                    | esumen de evalu<br>ne una lista de resú<br>ões para a avaliaçã<br>'Evaluate', para a e<br>avalie o abstract<br>a 'aceito' ou 'rejeita<br>ambém pode anota<br>lique em 'submeter'<br>estras avaliadas să<br>a o seguinte abstra<br>ue o processo de a<br>one un resumen para<br>Information<br>Event<br>a evaluador<br>tner, Ulla<br>esumo<br>Resultado de evalu<br>20 = aceito<br>10 = rejeitado<br>0,00 | esumen de evaluador<br>ne una lista de resúmenes<br>ões para a avaliação<br>'Evaluate', para a esquerc<br>avalie o abstract<br>a 'aceito' ou 'rejeitado'<br>ambém pode anotar comer<br>lique em 'submeter' para v<br>estras avaliadas são most<br>a o seguinte abstract para<br>nue o processo de avaliaçã<br>one un resumen para evalu<br>Information<br>Event:<br>Event Dates:<br>a evaluador<br>tner, Ulla<br>esumo<br>Resultado de evaluación<br>20 = aceito<br>10 = rejeitado<br>0,00 | esumen de evaluador<br>ne una lista de resúmenes asignada<br>ões para a avaliação<br>'Evaluate', para a esquerda de cada<br>avalie o abstract<br>a 'aceito' ou 'rejeitado'<br>ambém pode anotar comentários (ele<br>lique em 'submeter' para ver agora a<br>estras avaliadas são mostradas com<br>estras avaliadas são mostradas com<br>a o seguinte abstract para a avaliação<br>one un resumen para evaluar o revisa<br>Information<br>Event: 54 Intern<br>Event: 54 Intern<br>Event Dates: Sunday, 1<br>a evaluador<br>tner, Ulla<br>esumo<br>Resultado de evaluación<br>20 = aceito<br>10 = rejeitado<br>0,00<br>Evaluate | esumen de evaluador<br>ne una lista de resúmenes asignada para evalua<br>ões para a avaliação<br>'Evaluate', para a esquerda de cada título, para<br>avalie o abstract<br>a 'aceito' ou 'rejeitado'<br>ambém pode anotar comentários (eles não serãa<br>lique em 'submeter' para ver agora a lista de pal<br>estras avaliadas são mostradas como 'avaliado'<br>a o seguinte abstract para a avaliação.<br>nue o processo de avaliação<br>one un resumen para evaluar o revisar su evaluar<br>Information<br>Event: 54 International Cong<br>Event Dates: Sunday, 15.07.12 15:<br>a evaluador<br>tner, Ulla<br>esumo<br>Resultado de evaluación<br>20 = aceito<br>10 = rejeitado<br>0,00<br>Evaluate<br>3631 | esumen de evaluador<br>ne una lista de resúmenes asignada para evaluar.<br>ões para a avaliação<br>'Evaluate', para a esquerda de cada título, para ver a entrada co<br>avalie o abstract<br>a 'aceito' ou 'rejeitado'<br>ambém pode anotar comentários (eles não serão enviados aos o<br>lique em 'submeter' para ver agora a lista de palestras<br>estras avaliadas são mostradas como 'avaliado' na coluna da dire<br>a o seguinte abstract para a avaliação.<br>nue o processo de avaliação<br>one un resumen para evaluar o revisar su evaluación.<br>Information<br>Event: 54 International Congress of Americar<br>Event Dates: Sunday, 15.07.12 15:00 - Friday, 20.0<br>a evaluador<br>tner, Ulla<br>esumo<br>Resultado de evaluación<br>20 = aceito<br>10 = rejeitado<br>0,00<br>Evaluate<br>3631<br>Títle 1 - Title 1 -<br>Title 2 - Title 2 -<br>Title 2 - Title 2 -<br>Title 2 - Title 2 -<br>Title 2 - Title 2 -<br>Title 2 - Title 2 -<br>Title 2 - Title 2 -<br>Title 2 - Title 2 -<br>Title 2 - Title 2 -<br>Title 2 - Title 2 -<br>Title 2 - Title 2 - | esumen de evaluador<br>ne una lista de resúmenes asignada para evaluar.<br>ões para a avaliação<br>"Evaluate", para a esquerda de cada título, para ver a entrada complete do abstract<br>avalie o abstract<br>a 'aceito' ou 'rejeitado'<br>ambém pode anotar comentários (eles não serão enviados aos organizadores)<br>lique em 'submeter' para ver agora a lista de palestras<br>lestras avaliadas são mostradas como 'avaliado' na coluna da direita.<br>a o seguinte abstract para a avaliação.<br>ue o processo de avaliação<br>one un resumen para evaluar o revisar su evaluación.<br>Information<br>Event: 54 International Congress of Americanists 2012<br>Event Dates: Sunday, 15.07.12 15:00 - Friday, 20.07.12 17:30<br>a evaluador<br>tner, Ulla<br>esumo<br>Resultado de evaluación<br>10 = rejeitado<br>0,00<br>Evaluate 363<br>Title 1 - Title 1 -<br>Title 1 - Title 1 -<br>Title 2 - Title 2 -<br>Title 2 - Title 2 -<br>Schneider, gerry<br>Title 2 - Title 2 -<br>Schneider, gerry<br>Title 2 - Title 2 -<br>Schneider, gerry<br>Title 2 - Title 2 -<br>Schneider, gerry<br>Title 2 - Title 2 -<br>Schneider, gerry | voce nac   esumen de evaluador   ne una lista de resúmenes asignada para evaluar.   ões para a avaliação "Evaluate', para a esquerda de cada título, para ver a entrada complete do abstract avalie o abstract.   a 'acetto' ou 'rejeitado' ambém pode anotar comentários (eles não serão enviados aos organizadores) líque en 'submeter' para ver agora a lista de palestras   lestras avaliadas são mostradas como 'avaliado' na coluna da direita. a o seguinte abstract para a avaliação.   use o processo de avaliação "Event: 54 International Congress of Americanists 2012   Event: 54 International Congress of Americanists 2012   Event Dates: Sunday, 15.07.12 15:00 - Friday, 20.07.12 17:30   a evaluador   tner, Ulla   Oescripción de meeting Nombre compañia   0,00 Evaluate 3631 Títel 1 - Títel 1 -  schneider, gerry xx   0,00 Evaluate 3631 Títel 2 - Títel 2 -  schneider, gerry xx |

54 Congreso Internacional de Americanistas "Construyendo Diálogos en las Américas" Viena, Austria, Julio 15-20, 2012

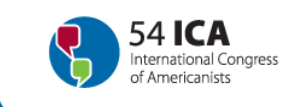

### Captação de ecrã 3:

| 1.00 |   |    |   |  |
|------|---|----|---|--|
|      |   |    | - |  |
| А    | u | τo |   |  |

| Orden                  | Nombre                                                                      | Title                                        | Company                              | Тіро                       | Persona de contacto  |
|------------------------|-----------------------------------------------------------------------------|----------------------------------------------|--------------------------------------|----------------------------|----------------------|
| 2                      | schneider, gerry                                                            |                                              | xx                                   | Autor                      | 2                    |
| Resum                  | en                                                                          |                                              |                                      |                            |                      |
|                        | Área temática                                                               | 1. Politics and Stat<br>Transformación del E | e Transform<br>Estado                | ation / Polí               | tica y               |
|                        | Título 1                                                                    | Title 1 - Title 1 - Tit                      | le 1 - Title 1                       | - Title 1 -                |                      |
|                        | Abstract                                                                    |                                              |                                      |                            |                      |
|                        | (Entre 1000 e                                                               | Text 1 - Text 1 - Text                       | 1 - Text 1 - Tex                     | d 1 - Text 1 -             | Text 1 - Text 1 -    |
|                        | 2000 caracteres/                                                            | Text 1 - Text 1 - Text                       | 1 - Text 1 - Tex                     | d1 - Text1 -               | Text 1 - Text 1 -    |
|                        |                                                                             | Text 1 - Text 1 - Text                       | 1 - Text 1 - Tex                     | d 1 - Text 1 -             | Text 1 - Text 1 -    |
|                        |                                                                             | Text 1 - Text 1 - Text                       | 1 - Text 1 - Tex                     | d 1 - Text 1 -             | Text 1 - Text 1 -    |
|                        |                                                                             | Text 1 - Text 1 - Text                       | 1 - Text 1 - Tex                     | d 1 - Text 1 -             | Text 1 - Text 1 -    |
|                        |                                                                             | Text 1 - Text 1 - Text                       | 1 - Text 1 - Tex<br>1 - Text 1 - Tex | d I - Text I -             | Text 1 - Text 1 -    |
|                        |                                                                             | Text 1 - Text 1 - Text                       | 1 - Text 1 - Tex                     | t 1 - Text 1 -             | Text 1 - Text 1 -    |
|                        |                                                                             | Text 1 - Text 1 - Text                       | 1 - Text 1 - Tex                     | d 1 - Text 1 -             | Text 1 - Text 1 -    |
|                        |                                                                             | Text 1 - Text 1 - Text                       | 1 - Text 1 - Tex                     | t 1 - Text 1 -             | Text 1 - Text 1 -    |
|                        |                                                                             | Text 1 - Text 1 - Text                       | 1 - Text 1 - Tex                     | t 1 - Text 1 -             | Text 1 - Text 1 -    |
|                        |                                                                             | Text 1 - Text 1 - Text                       | 1 - Text 1 - Tex                     | d 1 - Text 1 -             | Text 1 - Text 1 -    |
| Pala<br>Pala<br>Inform | oroved-symposia<br>ivras-chave (3-5)<br>nación adicional<br>for a grant: NO |                                              |                                      | 4,50                       |                      |
| Evalua                 | ción                                                                        |                                              |                                      |                            |                      |
| Criterio               | 1                                                                           | Respuest                                     | ta                                   |                            |                      |
| Evalua                 | tion                                                                        |                                              |                                      |                            | ×                    |
| Observ                 | aciones                                                                     | Rejecte                                      | ed / aceptad<br>d / rechazad         | a / aceito<br>a / rejeitad | 0                    |
| Salta                  | ar evaluación                                                               | Cancelat G                                   | ravar câmbic                         |                            |                      |
| For assist             | ance using our speake                                                       | r abstract management                        | application plan                     | se contact ou              | vr customer service. |
|                        |                                                                             |                                              | Contraction in the second            |                            |                      |

54 Congreso Internacional de Americanistas "Construyendo Diálogos en las Américas" Viena, Austria, Julio 15-20, 2012

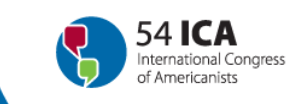

### Captação de ecrã 4:

| lista resi                                                                                                    | imen de evaluador                                                                                                    |                                                                        |                                                                |                                                                                | $\sim$                                     | Vocé nác                 | <u>è Schroettner, Ulla?</u>         |
|----------------------------------------------------------------------------------------------------|----------------------------------------------------------------------------------------------------|------------------------------------------------------------------------|----------------------------------------------------------------|--------------------------------------------------------------------------------|--------------------------------------------|--------------------------|-------------------------------------|
| Aquí tiene u                                                                                                    | una lista de resúmenes asi                                                                                                    | gnada par                                                              | a evaluar.                                                     |                                                                                |                                            |                          |                                     |
| Instruções<br>- Clique 'Ev:<br>- Leia e ava<br>- Escolha 'a<br>- Você tamb<br>- Faça cliqu<br>- Os palesti<br>- Escolha o<br>- Continue | para a avaliação<br>aluate', para a esquerda d<br>ilie o abstract<br>ceito' ou 'rejeitado'<br>xém pode anotar comentár<br>e em 'submeter' para ver a<br>ras avaliadas são mostrad;<br>seguinte abstract para a a<br>o processo de avaliação | e cada títu<br>ios (eles n<br>igora a list<br>as como 'a<br>avaliação. | ilo, para ver<br>ião serão er<br>a de palestr<br>valiado' na ( | a entrada compl<br>nviados aos organ<br>ras<br>coluna da direita.              | ete do abstract<br>nizadores)              |                          |                                     |
| Seleccione                                                                                                    | un resumen para evaluar o                                                                                                    | ) revisar sı                                                           | u evaluación                                                   |                                                                                |                                            |                          |                                     |
| Event Inf                                                                                                    | ormation<br>Event: 54<br>Event Dates: Su                                                                                                    | Internatio                                                             | onal Congre<br>07.12 15:00                                     | ss of Americanist<br>- Friday, 20.07.1                                         | s 2012<br>2 17:30                          |                          |                                     |
| Cuenta en<br>Schroettner<br>g<br>wien<br>1190                                                                                           | <b>valuador</b><br>;, Ulla                                                                                                    |                                                                        |                                                                |                                                                                |                                            |                          |                                     |
| 5-<br>1977 - 195                                                                                                    |                                                                                                    |                                                                        |                                                                |                                                                                |                                            |                          |                                     |
| Lista resu                                                                                                    | imo                                                                                                    |                                                                        |                                                                |                                                                                |                                            |                          |                                     |
| Lista resu<br>Status                                                                                                    | IMO<br>Resultado de evaluación<br>20 = aceito<br>10 = rejeitado                                                                                                    |                                                                        | Sequência                                                      | Título<br>académico                                                            | Descripción de meeting                     | Nombre<br>compañía       | País                                |
| Lista resu<br>Status<br>Evaluated                                                                                                    | Resultado de evaluación<br>20 = aceito<br>10 = rejeitado<br>29,00                                                                                                    | <u>Evaluate</u>                                                        | <b>Sequência</b><br>3630                                       | Título<br>académico<br>Title 1 - Title 1 -<br>Title 1 - Title 1 -<br>Title 1 - | Descripción de meeting<br>schneider, gerry | Nombre<br>compañía<br>xx | <b>País</b><br>Austria / Österreich |